| □   □ Ny fane × 10 FG-Kontroll × +                                                                                                    |                                                                                                    |                                                                                                    |     |      | - 0 | × |
|----------------------------------------------------------------------------------------------------|----------------------------------------------------------------------------------------------------|----------------------------------------------------------------------------------------------------|-----|------|-----|---|
| $\leftarrow$ $\rightarrow$ $\red{C}$ $	riangle$ https://www.fgkontroll.no                                                                                                    |                                                                                                    |                                                                                                    | 0 📌 | r_ € |     | , |
| Logg inn                                                                                                    |                                                                                                    |                                                                                                    |     |      |     |   |
|                                                                                                    | Logg inn til FG-kontroll                                                                                                    |                                                                                                    |     |      |     |   |
| VELKOMMEN TIL FG-KONTROLI<br>Kontroll av sprinkler, brannalarm og el-a                                                                                                    | <b>Tilbakestill passord for å få tilgang til nytt system</b><br>Ved første innlogging til nytt system (etter 23. mars 2021)<br>må du tilbakestille passordet ditt for å få tilgang til            |                                                                                                    |     |      |     |   |
| SØK KONTROL<br>Trenger du å få tak i er                                                                                                    | systemet. <u>Klikk her for å tilbakestille passord.</u><br>E-postadresse<br>Ingrid.skaanseng@finansnorge.no<br>Passord                                                                            | PRODUKTER<br>odkjente sikringsprodukt. Lås, alarmanlegg, våpenskap, mm.<br>n kommer)                                                                             |     |      |     |   |
| OM DATABASEN<br>Hovedformålet med FG-kontroll er å <b>da</b> k                                                                                                    | Husk meg til neste gang LOGG INN                                                                                                    | NE                                                                                                    | 1   |      |     |   |
| kontroller av elant<br>lekkasjestoppere.<br>Databasen tilhører Finans Norge som er<br>forsikringsselskaper og banker. Den ble l<br>Godkjennelsesnevnd, FG, som administre       | <u>Klikk her for å sette et nytt passord</u> hvis du har logget inn før m<br>har glemt passordet ditt.<br>Vennligst ta kontakt med <u>fg@fgkontroll.no</u> hvis du trenger hjelp<br>innloggingen. | Glemt passord                                                                                                    |     |      |     |   |
| Nettadresse:                                                                                                    | si<br>hr<br>g                                                                                                    | ikriv inn e-postadressen din for å få tilsendt en lenke til en side<br>ivor du kan sette eller endre passordet ditt. Denne lenken vil være<br>jyldig i et døgn.  |     |      |     |   |
| <u>www.fgkontroll.no</u><br>Systemet krever individuell innlogging hv<br>epostadresse er brukernavn.                                                                            | or<br>jon om                                                                                                    | E-postadresse                                                                                                    |     |      |     |   |
| Hvis du vet du er registrert inn kan du set<br>via «logg inn», klikk lenken for å sette nyt<br>inn epostadressen din i feltet og du vil mo<br>med link til å sette ett passord. | te nytt passord<br>t passord, legg<br>otta ny epost                                                                                                    | ennligst ta kontakt med <u>fg@fgkontroll.no</u> hvis du får beskjed om at<br>-postadressen din ikke blir funnet eller du trenger annen hjelp med<br>inloggingen. |     |      |     |   |

Fra: <ikkesvar@auth.finansnorge.no> Date: tor. 7. okt. 2021 kl. 12:50 Subject: Passordendring To: <fgskadeteknikk@gmail.com>

Vennligst klikk på denne linken for å sette eller endre passord: https://auth.finansnorge.no/auth/realms/fgk/login-actions/action-token?key=eyJhbGciOiJIUz11NailseelioInR5cClgOiAiSldUliwia2lkliA6lCl3NDdkYTlk NC02ZWMyLTQ0ODEDYtOWM2MC1kMzhkZTJiZDJmN2EifQ.eyJleHAiOjE2MzM2MDc0MjEsImIhdCl6MTYzMzYwMzgyMSwianRpljoiN2ViZmEzNTUtMDA2OS00ODdhLWI0NGYtYjNmOGI4YTBmM2Q5liwiaXNzljoiaHR0 cHM6Ly9hdXRoLmZpbmFuc25vcmdlLm5vL2F1dGgvcmVhbG1zL2ZnayIsImF1ZCl6Imh0dHBzOi8vYXV0aC5maW5hbnNutoab3JnZS5uby9hdXRoL3JIYWxtcy9mZ2siLCJzdWliOiJIYWMxZmU2Zi1INzFjLTQxYjAtYjIwZS05ZTE0NjE5NDUx OGEiLCJ0eXAiOiJyZXNIdC1jcmVkZW50aWFscyIsImF6cCl6ImZna29udHJvbGwtZnJvbnRlbmQiLCJub25jZSl6JjdIYmZhMzU1LTAwNjktNDg3YS1iNDRmLWIzZjhiOGEwZjNkOSIsImVtbCl6ImZncrtaogetet2thZGV0ZWtuaWtrQGdtYWIsLmNv bSIsImFzaWQiOiIzZTVmMjMyMS1mOTg2LTQ4MTYtYjcyYS1kN2ExNDY5ZDAyMmMuV09jQ3ZueTN5UjQuNDQ3ODRhMTYtOWU4NS00OGFiLWJIYzMtN2Q3ZDAzYTAxM2UwliwiYXNpZCl6JjNINWYyMzIxLWY5ODYtNDgxNi1iNzJjjiopasdhLWQ3YTE0 NjlkMDIyYy5XT2NDdm55M3ISNC40NDc4NGExNi05ZTg1LTQ4YWItYmVjMy03ZDdkMDNhMDEzZTAifQ.R8azChqaWIEH88ifO4t9NCBG3L1PP0R5UjSaAjKtk7Q&execution=316e79b1-0cbb-4f99-9a76-a70ec3969db3&client\_id=fgkontrollfrontend&tabvvv\_ee\_id=WOcCvny3yR4

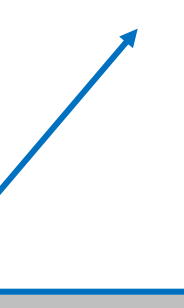

Eksempel på passordsettingslenke fra FG-kontroll

Lenken som mottas for å sette/endre passord er gyldig i 50 minutter, rekker man ikke sette/endre passord innen den tid må man be om ny lenke

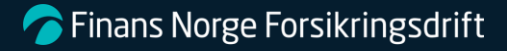

 $\equiv$  meny

|                                                  | :                                                    | SØK ETTER BYGG ELLER EIENDOM<br>Søk etter adresse                                                 | <b>~</b>                                                        |
|--------------------------------------------------|------------------------------------------------------|---------------------------------------------------------------------------------------------------|-----------------------------------------------------------------|
|                                                  | KUNDER                                               | ANLEGG                                                                                            | FORESPØRSLER                                                    |
|                                                  | Alle Foretak Privatpersoner                          | <b>Elanlegg</b> Sprinkleranlegg                                                                   | Fra meg Fra foretaket mitt                                      |
|                                                  | Søk etter kunde                                      | Søk etter anlegg                                                                                  | Elkontroll     Lillestrømveien 31, Enebakk     Dager synlig: 38 |
|                                                  | e Ola Normann                                        | Lillestrømveien 31, Enebakk<br>3028-93/311<br>Ola Normann                                         | Elkontroll<br>Professor J.H.L. Vogts veg 1, Trondheim           |
|                                                  | Backe Eiendom AS<br>Org.nr. 910380311                | Neste kontroll: 28.03.2024 Inneholder avvik                                                       | Dager synlig: 163                                               |
|                                                  |                                                      |                                                                                                   | Elkontroll                                                      |
| Oversiktsbilde som in<br>forbindelse med fores   | nlogget, <b>kunder</b> som<br>spørsel eller overført | er knyttet er kun de som forsikring se<br>via gammel løsning av FG-kontroll                       | Iv har registrert inn i                                         |
| Anlegg: Her kan man<br>generelle anlegg, ben     | søke etter anlegg sor<br>ytt «Meny, søk etter        | m er knyttet til eget forsikringsselskap,<br>anlegg», Se side 7 i veiledningen                    | for søk etter                                                   |
| Søkefeltet Søk etter b<br>Eks for å lage forespø | ygg eller anlegg beny<br>rsel om kontroll (fores     | /ttes der man skal registrere og skape i<br>pørsel om elkontroll, ikke sprinklerkontroll per okto | inn nytt anlegg/eier.<br>ober 2021)                             |
|                                                  |                                                      |                                                                                                   |                                                                 |

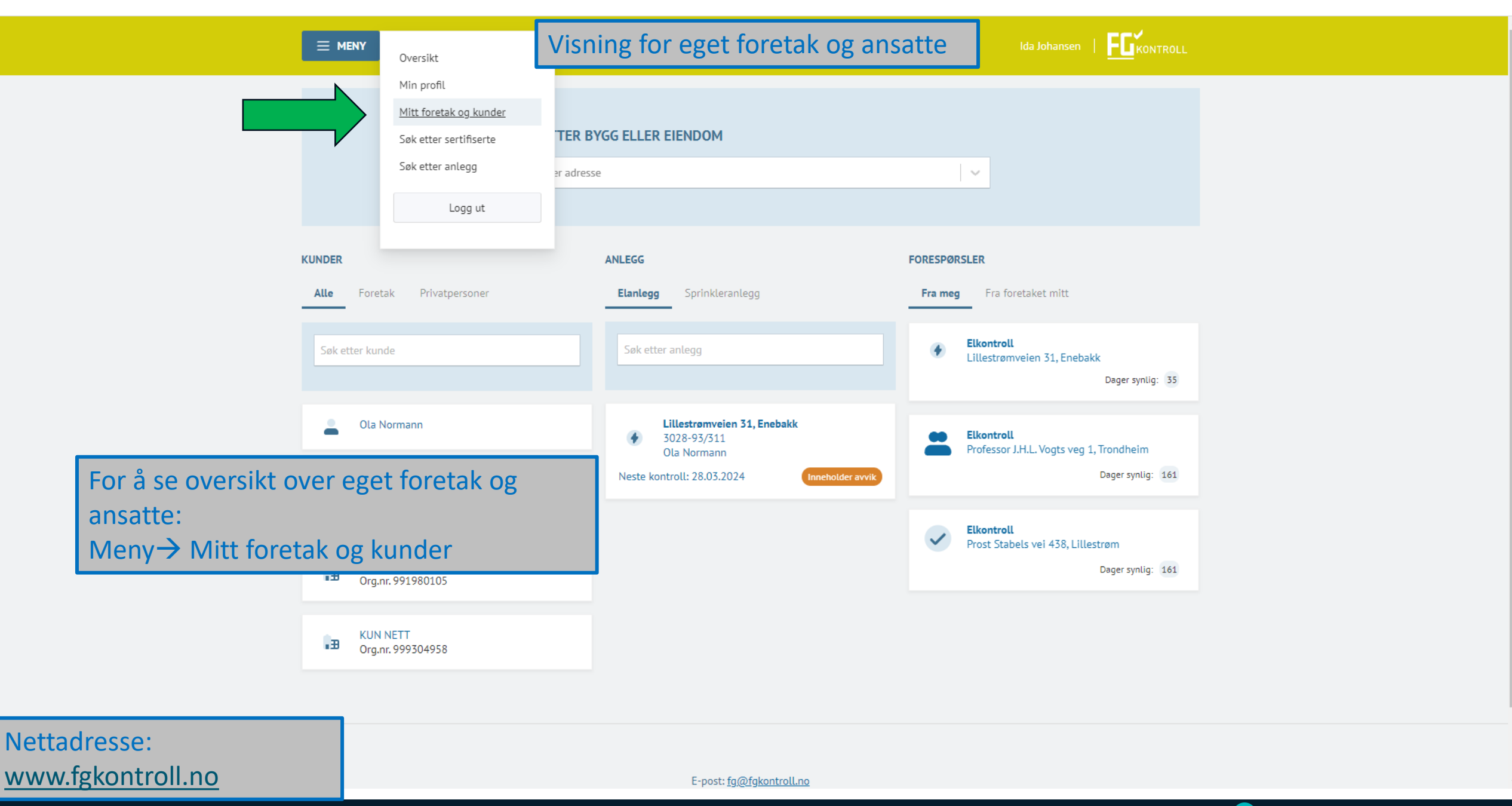

**Finans Norge Forsikringsdrift** 

KONTROLL  $\equiv$  MENY **TRYGG DEKNING AS - 817271847** ADRESSE KONTAKTINFORMASJON SERTIFIKATER it+trygg-as@liflig.no Fant ingen gyldige sertifikater. Telefonnummer ikke registrert Tilknyttede personer Endre informasjon Kunder Anlegg Legg til ansatt NAVN ANSATT ROLLER SERTIFIKATER REDIGER Ida Johansen Ingen gyldige sertifikater. Ja Rediger Trykk på navn for å se epostadressen til ansatte, kun den som eier epostadressen kan endre denne «Rediger» for å fjerne tilknytning av ansatt, man sletter ikke, men fjerner fra foretaket «Legg til ansatt» kan utføres av alle ansatte i eget foretak. Det vil sendes ut automatisk epost til den som blir registrert inn umiddelbart fra systemløsningen. Husk å ivareta GDPR før du registrerer inn en kollega.  $\rightarrow$  Informer og be om samtykke før registrering. rmans worge Forsikringsdrift

| lda Johansen | 5 | KONT |  |
|--------------|---|------|--|
|              |   | KUNT |  |

| ADRESSE                            | KONTAKTINFORMASJON                                            | SERTIFIKATER                     |
|------------------------------------|---------------------------------------------------------------|----------------------------------|
|                                    | <b>it+trygg-as@liflig.no</b><br>Telefonnummer ikke registrert | Fant ingen gyldige sertifikater. |
|                                    |                                                               |                                  |
| Anlegg Tilknyttede personer Kunder | Endre informasjon                                             |                                  |
| KONTAKTINFORMASJON                 |                                                               |                                  |
| Navn                               | Trygg Dekning AS                                              |                                  |
| E-postadresse                      | it+trygg-as@liflig.no                                         |                                  |
| Gjenta e-postadresse               | it+trygg-as@liflig.no                                         |                                  |
| Telefonnummer                      | Telefonnummer                                                 |                                  |
| ADRESSE                            |                                                               |                                  |
| Adresselinje 1                     | Adresselinje 1                                                |                                  |
| Adresselinje 2                     | Adresselinje 2                                                |                                  |
| Adresselinje 3                     | Adresselinje 3                                                |                                  |

Epostadressen mot forsikringsselskapet vil motta varsler fra løsningen. Per i dag er det kun medlemsbedrifter av Finans Norge som mottar varsler og kun for **elkontroll** per i dag. Det vil legges opp flere felter for epostvarsler og fagområder. Ikke endre eposten der dere ser denne henvises til eks: «elkontroll@forsikring.no»

● Synlig i alle fylker ○ Begrens synlighet

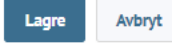

|                                          | Oversikt                                                                                      |                                                                              |                                                         |                           |
|------------------------------------------|-----------------------------------------------------------------------------------------------|------------------------------------------------------------------------------|---------------------------------------------------------|---------------------------|
| TRYGG DEH<br>ADRESSE                     | Min profil<br>Mitt foretak og kunder<br>Søk etter sertifiserte<br>Søk etter anlegg<br>Logg ut | KONTAKTINFORMASJON<br>it+trygg-as@liftig.no<br>Telefonnummer ikke registrert | <b>SERTIFIKATER</b><br>Fant ingen gyldige sertifikater. |                           |
| Anlegg Tilk<br>KONTAKTINFOR              | nyttede personer Kunder                                                                       | Søk etter anlegg og ESS ra<br>utføres best via Meny $\rightarrow$ «          | pporter eller anlegg med ufull<br>Søk etter anlegg»     | stendig matrikkelinfo vil |
|                                          | Navn T                                                                                        | rygg Dekning AS                                                              |                                                         |                           |
|                                          | E-postadresse it                                                                              | t+trygg-as@liflig.no                                                         |                                                         |                           |
|                                          | Gjenta e-postadresse it                                                                       | t+trygg-as@liftig.no                                                         |                                                         |                           |
|                                          | Telefonnummer T                                                                               | elefonnummer                                                                 |                                                         |                           |
| ADRESSE                                  |                                                                                               |                                                                              |                                                         |                           |
|                                          | Adresselinje 1 A                                                                              | dresselinje 1                                                                |                                                         |                           |
|                                          | Adresselinje 2 A                                                                              | dresselinje 2                                                                |                                                         |                           |
|                                          | Adresselinje 3 A                                                                              | dresselinje 3                                                                |                                                         |                           |
|                                          | Postnummer P                                                                                  | Postnummer                                                                   |                                                         |                           |
|                                          | Poststed P                                                                                    | Poststed                                                                     |                                                         |                           |
|                                          | Kommune Velg kor                                                                              | nmune 🗸 🗸                                                                    |                                                         |                           |
| Velg synlighet<br>Synlig i alle<br>Lagre | : fylker O Begrens synlighet<br>Avbryt                                                        |                                                                              |                                                         |                           |

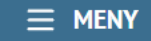

Sø

Ved søk på kommunenummer, gårdsnummer og bruksnummer, bruk formatet «knr-gnr/bnr».

Merk at noen anlegg er registrert med gammelt kommunenummer. Dette gjelder da spesielt de som er overført fra ESS.

| SØK                          | FAGOMRÅDE                                                       |
|------------------------------|-----------------------------------------------------------------|
| 244/11233                    | Vis alle 🗸                                                      |
| Søk                          |                                                                 |
| Trykk søk for å hente anlegg |                                                                 |
| -Eksempel 1:                 | mmunanummar allar dalar av adressen. Les tins i tennen av siden |

Velg g.nr/b.nr, eventuelt kommunenummer eller deler av adressen. Les tips i toppen av siden. ESS rapporter er registrert med gammel adresse slik at søket må gjøres ved gammel matrikkeldata. Eks gamle kommunenummer.

E-post: fg@fgkontroll.no

## 

Ved søk på kommunenummer, gårdsnummer og bruksnummer, bruk formatet «knr-gnr/bnr».

Merk at noen anlegg er registrert med gammelt kommunenummer. Dette gjelder da spesielt de som er overført fra ESS.

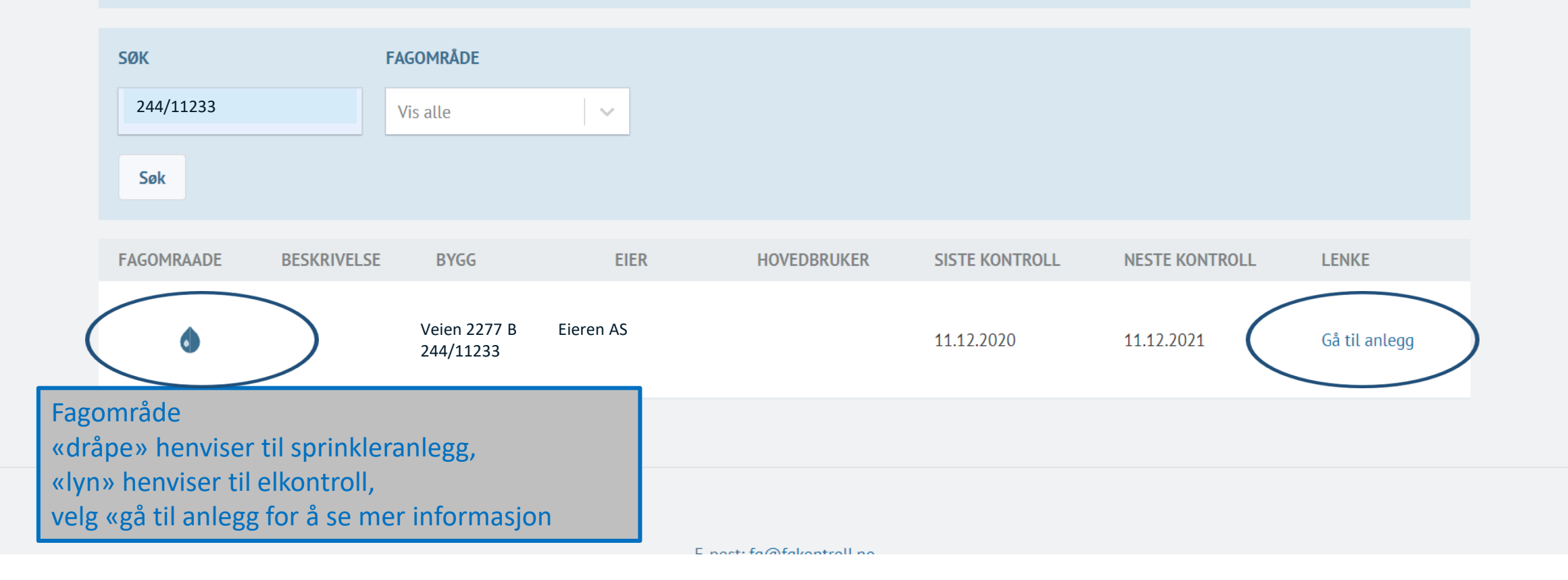

# (i) TIPS

Ved søk på kommunenummer, gårdsnummer og bruksnummer, bruk formatet «knr-gnr/bnr».

Merk at noen anlegg er registrert med gammelt kommunenummer. Dette gjelder da spesielt de som er overført fra ESS.

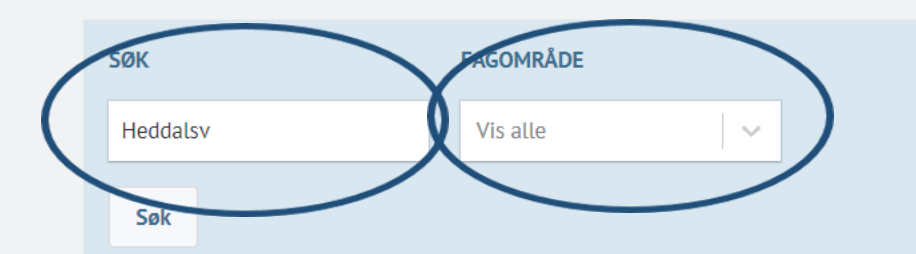

Søk-Eksempel 2: Søk på for eksempel deler av gateadresse kan få treff på flere anlegg, for å snevre søket kan man velge fagområde sprinkler eller elkontroll

| FAGOMRAADE | BESKRIVELSE | BYGG                         | EIER        | HOVEDBRUKER | SISTE KONTROLL | NESTE KONTROLL | LENKE         |
|------------|-------------|------------------------------|-------------|-------------|----------------|----------------|---------------|
| ۲          |             | Veien 227 A<br>246/11244     | Firmaet AS  |             | 01.01.2010     | 01.01.2015     | Gå til anlegg |
| ٥          |             | Veien 2278<br>245/11233      | Narvesen AS |             | 11.12.2020     | 11.12.2021     | Gå til anlegg |
| ٥          |             | Veien 2277 B<br>244/11233    | Eieren AS   | 1           | 17.04.2007     | 17.04.2008     | Gå til anlegg |
| ٩          |             | Veien 2377 A og<br>444/11293 | Eieren AS   |             | 05.03.2021     | 05.03.2022     | Gå til anlegg |

.

Ida Johansen

| 5PRINI  | KLERANLEG   | G         |                   |               |                |                   |                |               |              |
|---------|-------------|-----------|-------------------|---------------|----------------|-------------------|----------------|---------------|--------------|
| Adress  | e           | Veien 227 | 7 B               |               |                |                   |                |               |              |
| Beskriv | velse       |           |                   |               |                |                   |                |               |              |
| Eier    |             | Eieren /  | AS                |               |                |                   |                |               |              |
| Hoved   | bruker      |           |                   |               |                |                   |                |               |              |
| Kontro  | llforetak   | Sprinko   | ontroll AS        |               |                |                   |                |               |              |
| Forsikr | ingsselskap | Trygg D   | ekning AS         |               |                |                   |                |               |              |
| Status  |             | Kontrol   | l levert          |               |                |                   |                |               |              |
|         |             |           |                   |               |                |                   |                |               |              |
| Вудд    | Dokume      | nter      | Endre informasjon | Legg til bygg | Ny forespørsel |                   |                |               | Utsett kontr |
|         | BYGNINGSN   | UMMER     | ADRESSE           | BESKRIVELSE   | KONTAKTPERSON  | KONTROLLINTERVALL | SISTE KONTROLL | NESTE KONTROL | L            |
|         |             |           | Vaian 2277 B      | Senter med l  | ager og kontor |                   |                |               |              |
| 1       | -           |           | Veleti ZZ// D     |               |                | Hvert år          | 11.12.2020     | 11.12.2021    | Endre b      |

Anlegget viser informasjon om eier, forsikring, kontrollforetak og adresse/bygg. Dersom bygningsnummer mangler vil ikke FG-kontroll klare å koblet visning til Norkart. Mangler det knytning til forsikringsselskap kan dere registrere inn deres selskap dersom dere er forsikrer. NB Kun foretaket som er oppført som forsikringsselskap vil kunne korrigere og oppdatere adresse.

E-post: fg@fgkontroll.no

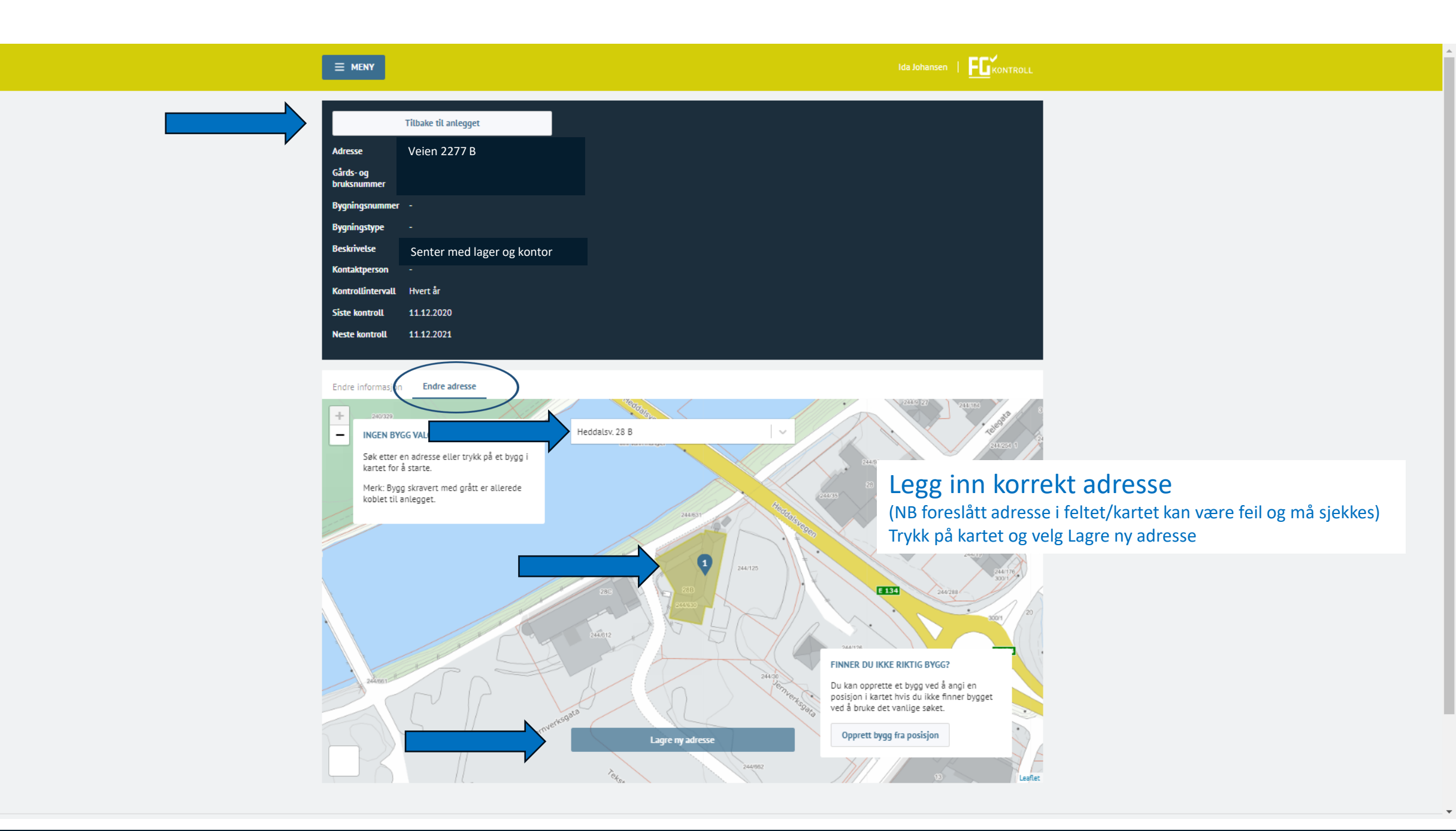

**Finans Norge Forsikringsdrift** 

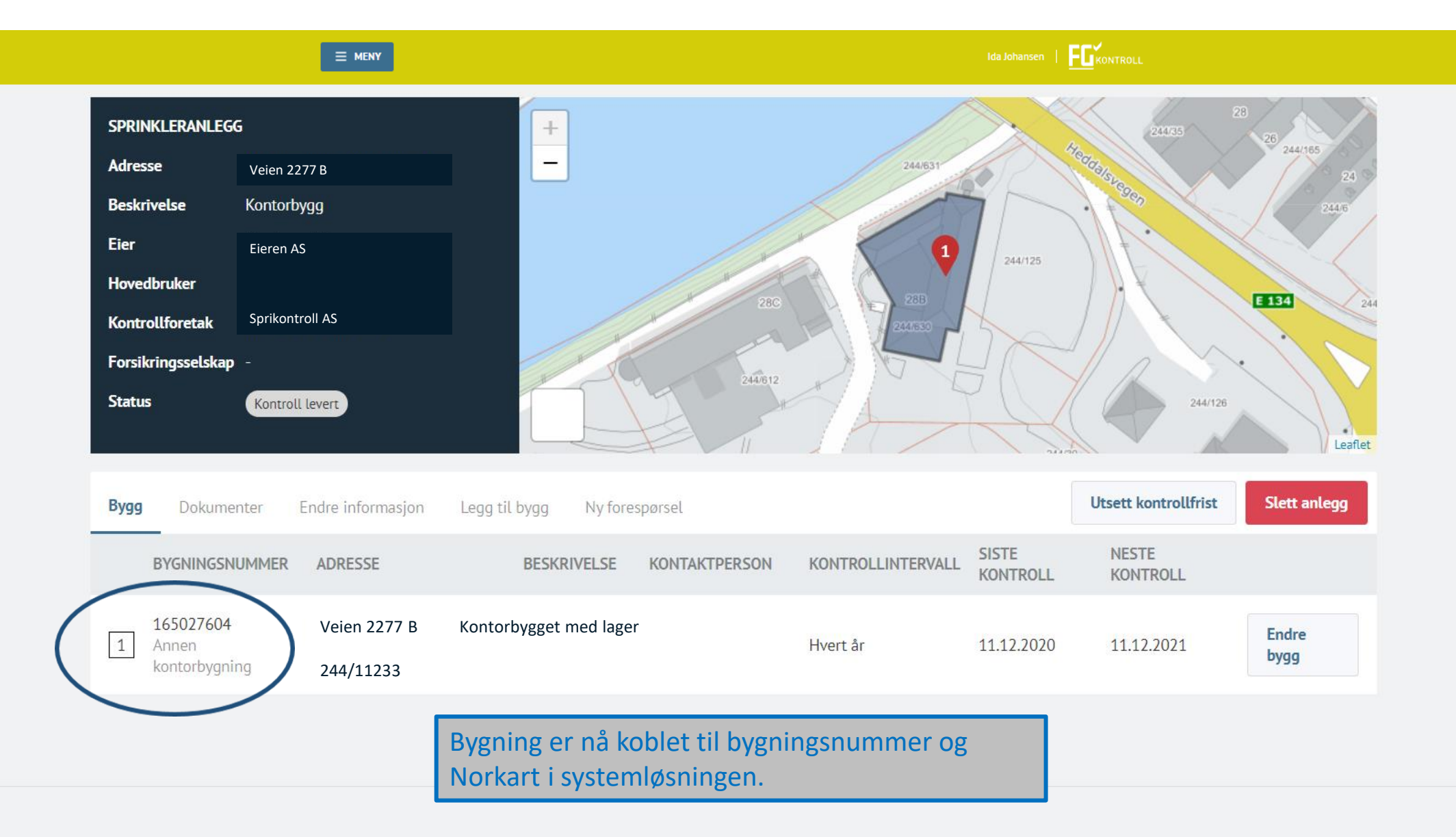

E-post: fg@fgkontroll.no

**MENY** 

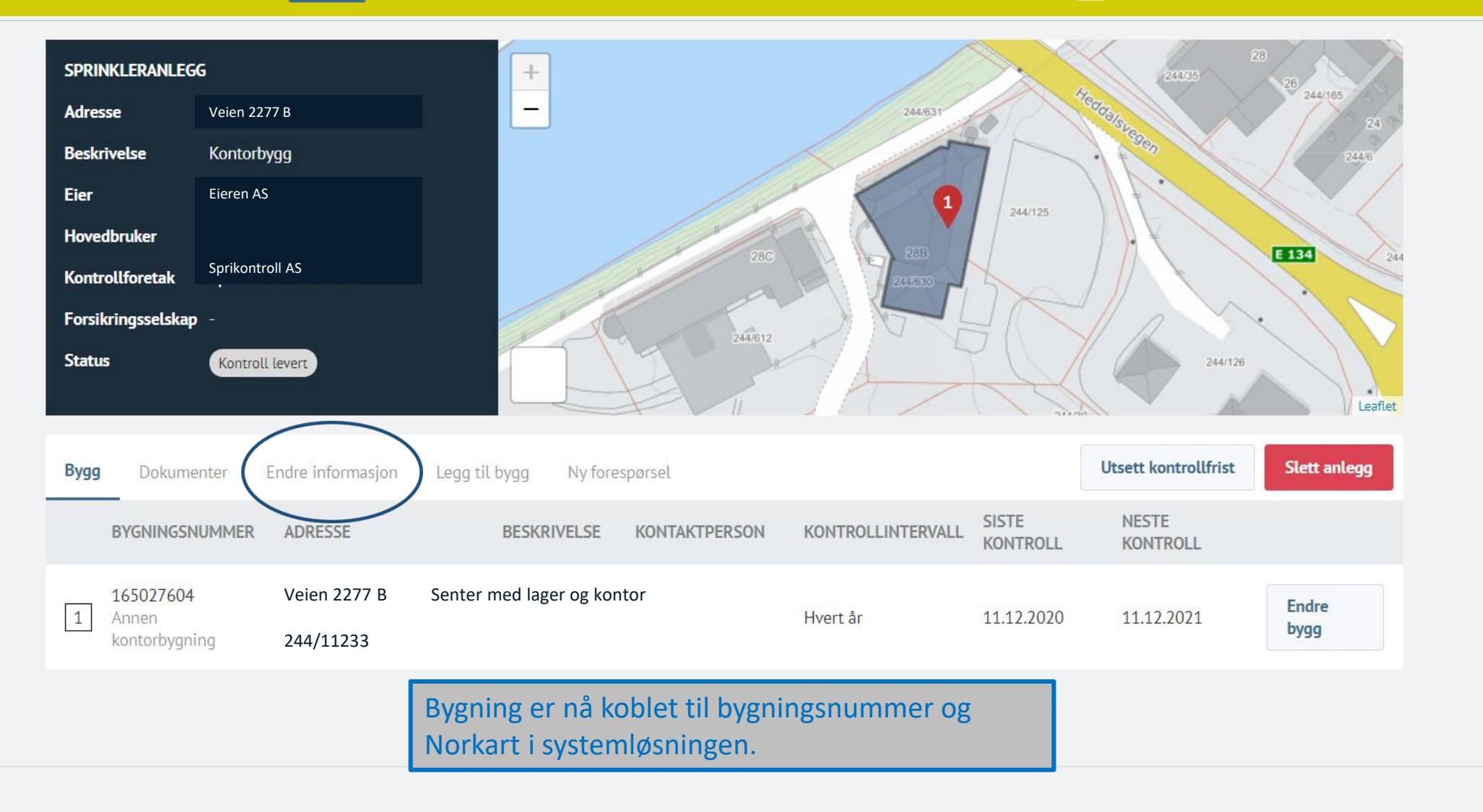

÷

| SPRINKLERANLEGG                                                                                                    |                                                                                   |
|----------------------------------------------------------------------------------------------------|-----------------------------------------------------------------------------------|
| Adresse Veien 2277 B                                                                                                  |                                                                                   |
| Beskrivelse -                                                                                                    |                                                                                   |
| Eieren AS                                                                                                    |                                                                                   |
| Hovedbruker                                                                                                    |                                                                                   |
| Forsikringsselskap                                                                                                    |                                                                                   |
| Status Kontroll levert                                                                                                |                                                                                   |
| Bygg     Dokumenter     Endre informasjon     Legg til bygg     Ny forespørsel       Beskrivelse     Beskriv anlegget | Dersom man er oppført som forsikringsselskap kan man endre på                     |
| Eier Blaabygg AS                                                                                                    | anlegget, eks endre eier (start å skrive i feltet for flere funksjoner»           |
| Hovedbruker NAV-Blaabygget                                                                                            | Eller man kan krysse vekk eget forsikringsselskap.                                |
| Kontrollforetak SprinklerTeknikk AS                                                                                   | Kun selskap som er medlem av Finans Norge kan velges via liste i FG-<br>kontroll. |
| Forsikring Trygg Dekning AS                                                                                           |                                                                                   |
| Lagre endringer Avbryt                                                                                                |                                                                                   |

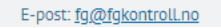

Ŧ

|                                                                  |                                                        |              |                 |            | Informasjo<br>kontroller                             | on under doku<br>som er hentet                        | mentet i<br>: inn fra l      | inform<br>ESS           | erer o             | m hvilke               |      |
|------------------------------------------------------------------|--------------------------------------------------------|--------------|-----------------|------------|------------------------------------------------------|-------------------------------------------------------|------------------------------|-------------------------|--------------------|------------------------|------|
| SPRINKLERANLEGG<br>Adresse<br>BeskriveLse<br>Eier<br>Hovedbruker | Veien 227<br>-<br>Eieren                               |              |                 |            | Vurdering<br>vurdering<br>avviks om                  | av ESS rappor<br>starter med 10<br>registreres inr    | ter er op<br>ว0 hvor ด<br>า. | op til 1<br>det tre     | 0, FG-l<br>kkes fi | controll<br>ra etter t | :уре |
| Kontrollforetak<br>Forsikringsselskap<br>Status                  | Sprikontroll AS<br>Trygg Dekning AS<br>Kontroll levert |              |                 |            | Gå til «vis»<br>«Ny forespørsel<br>ikke for sprinkle | » for å se kont<br>» benyttes for elkont<br>rkontroll | rollgrunr                    | <b>1lag</b><br>(oktober | 2021),             |                        |      |
| Bygg Dokumen                                                     | Endre informa                                          | sjon Legg ti | il bygg Ny fore |            | RAPPORT SENDT                                        | KONTROLLERENDE                                        |                              |                         |                    |                        |      |
| Rutinekontroll                                                   | ESS 1                                                  | Publisert    | 8/10            | 11.12.2020 | 14.12.2020                                           | Sprikontroll AS                                       | Vis                          |                         |                    |                        |      |
|                                                                  | ESS 1                                                  | Publisert    | 8/10            | 27.05.2019 | 27.05.2019                                           | Sprikontroll AS                                       | Vis                          |                         |                    |                        |      |
| Rutinekontroll                                                   | ESS 1                                                  | Publisert    | 8/10            | 12.09.2016 | 15.09.2016                                           | Sprikontroll AS                                       | Vis                          |                         |                    |                        |      |
| Rutinekontroll                                                   | ESS 1                                                  | Publisert    | 9/10            | 18.09.2013 | 20.10.2013                                           | Kontrolløren AS                                       | Vis                          |                         |                    |                        |      |
| Rutinekontroll                                                   | ESS 1                                                  | Publisert    | 9/10            | 21.09.2010 | 18.10.2010                                           | Kontrolløren AS                                       | Vis                          |                         |                    |                        |      |
| Rutinekontroll                                                   | ESS 1                                                  | Publisert    | 9/10            | 08.10.2007 | 18.10.2007                                           | VVS AS                                                | Vis                          |                         |                    |                        |      |
| 1. gangskontroll                                                 | ESS 1                                                  | Publisert    | 10/10           | 16.05.2006 | 23.06.2006                                           | VVS AS                                                | Vis                          |                         |                    |                        |      |

| MENIV |
|-------|
| MENT  |

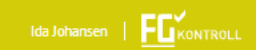

## BYGG/ANLEGG RUTINEKONTROLL EIENDOM, BYGG OG AKTØRER - RUTINEKONTROLL

| EIE                     | NDOM OG BYGG                  |            |                      | AKTØRER            |         |                       |
|-------------------------|-------------------------------|------------|----------------------|--------------------|---------|-----------------------|
| EIENDOMMEN              | Til a                         | nlegget    | KONTROLLERENDE       |                    |         |                       |
| Beskrivelse             | Beskrivelse                   |            | Kontrollforetak 5    | prinklerTeknikk AS |         |                       |
| Eier I                  | Eieren                        |            | Ansvarlig Ja         | irgen Sand         | ~       |                       |
| Hovedbruker E           | ieren                         | $ $ $\sim$ |                      |                    |         |                       |
| Forsikringsselskap Tryg | gg Dekning AS                 |            | Onnsett (            | og visning av      | kontrol | l som er overført fra |
| BYGG                    |                               |            | ESS $\rightarrow$ To | faner              | Kontrol |                       |
| Bygg 1                  | Veien 2277B                   |            |                      |                    |         |                       |
| Beskrivelse av bygg     | Kjøpesenter, kontor og lag    | er         |                      |                    |         |                       |
| Kontaktperson Ve        | elg kontaktperson             |            |                      |                    |         |                       |
| Kontrollintervall H     | vert år                       | ~          |                      |                    |         |                       |
| Bygningsnummer          | r                             |            |                      |                    |         |                       |
| Gårds- og bruksnummer   | 22277/44                      |            |                      |                    |         |                       |
| Postnummer og -sted     | 1                             |            |                      |                    |         |                       |
| Bygningstype            | 2                             |            |                      |                    |         |                       |
|                         | Areal m <sup>2</sup>          |            |                      |                    |         |                       |
|                         |                               |            |                      |                    |         |                       |
|                         | Totalt areal m <sup>2</sup> 0 |            |                      |                    |         |                       |
|                         |                               |            |                      |                    |         |                       |

Ŧ

|                                                                                         | Ida Johansen   Fukontroll |
|-----------------------------------------------------------------------------------------|---------------------------|
| BYGG/ANLEGG                                                                             |                           |
| RUTINEKONTROLL FOR SPRINKLERANLEGG       Last ned rapport       Failed to load PDF file |                           |
| VEDLEGG                                                                                 |                           |
| Det er ikke lastet opp vedlegg til denne kontrollen                                     |                           |
| PDF fra ESS kan lastes ned                                                              |                           |

#### 1. GANGSKONTROLL FOR SPRINKLERANLEGG

Last ned rapport

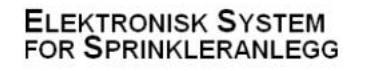

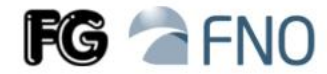

#### Steen og Strøm ASA 1.gangskontroll utført 21.06.2004 av Sprikontroll AS AS

#### BYGNINGSEIER

Bygningseier: Kjøpesenteret AS Org.nr: Pb 2233, Stedet Adresse: Postnr. og poststed: 0114 Oslo Epost-adresse:

Kommentarer:

## Visning ESS rapport

| SIKRET BYGNIN        | IG OG AKTØRENE         |                          |                 |  |
|----------------------|------------------------|--------------------------|-----------------|--|
| Gårdsnr:<br>Bruksnr: | 244                    | Hovedbruker:<br>Adresse: | Nærsenteret asa |  |
| Kommunenr:           | 0447                   | Postnummer:              | 3055            |  |
| Bygning:             | 0441                   | Poststed:                | Krokstadelva    |  |
| nternt saksnr:       |                        | Ant. etasjer:            | 2               |  |
| prosjekterende:      |                        | Inst.tidspunkt:          |                 |  |
| Kont. prosjekterer   | de:                    | Alarm overføring:        | Ja              |  |
| Jtførende:           |                        | Hvis ja, til hvem:       | 110-sentral     |  |
| Cont. utførende:     | Utførende sprinkler AS |                          |                 |  |
|                      |                        |                          |                 |  |

Kommentarer: Kjøpesenter med lagervirksomhet.

#### LAGRINGSKONFIGURASJON

|                      | Bruksformål                                     | I Interference and an and a      | Losson contractor                   |                                                  | Beregnings- | Antall            |  |
|----------------------|-------------------------------------------------|----------------------------------|-------------------------------------|--------------------------------------------------|-------------|-------------------|--|
| Areal                | Bygnings-                                       | Anleggstype                      | Kategori                            | Maks lagringshøyde                               | grunnlag    | sprinkler<br>Type |  |
| Sprinklet            | konstruksjon                                    | Fareklasse                       | Vareslag                            | Lagringsmetode                                   | Dim. regler |                   |  |
| 23000 m <sup>2</sup> | Supermarked                                     | Vått                             | Kategori III                        | 1,7 meter                                        |             | 1400 stk          |  |
| Sprinklet            | Ubeskyttede<br>stålkonstruksjon i<br>dekker/tak | Ordinær Risiko,<br>gruppe 3, OH3 | Papir ruller<br>stående, kat<br>III | ST4, Pallereoler<br>(palle- eller<br>grenreoler) | FG-CEA      | Konvensjonell     |  |
| m2                   |                                                 |                                  |                                     | meter                                            |             | 900 stk           |  |
| Sprinklet            |                                                 |                                  |                                     |                                                  |             | Spray             |  |
| 50 m2                |                                                 |                                  |                                     | meter                                            |             | stk               |  |
| Ikke<br>sprinklet    |                                                 |                                  |                                     |                                                  |             |                   |  |

Totalt areal: Kommentarer: 23050 m<sup>2</sup> Sprinklet: 23000 m<sup>2</sup> Usprinklet: 50 m<sup>2</sup>

Det er to lager i dette bygget. Ett lager på Elkjøp med varer i Kategori 1-2 samt ett lager på Coop med varer i kategori 3. Lageret på Elkjøp, lagres det varer i 4-5 meters høyde og på lageret til Coop er lagringshøyden opp mot 6-7 meters høyde.

## **Finans Norge Forsikringsdrift**

#### VANNFORSYNINGEN OG VANNMENGDE/TRYKKMÅLING (P/Q)

| Vannforsyning:<br>P/Q-krav ved sprinkl | Enkel vannforsyning, vannverksledning<br>P = 3,00 bar<br>Q = 1100 l/min |                    |                    |                                         |                                          |                            |
|----------------------------------------|-------------------------------------------------------------------------|--------------------|--------------------|-----------------------------------------|------------------------------------------|----------------------------|
| vanniorsynnigens kapa                  | sitet:                                                                  | reoretiske         | verdier            | oppgitt av v                            | annverket                                |                            |
| P/Q-graf: Tilfg<br>P1 6.0              |                                                                         | ørsel 1:<br>00 bar | P1                 | Tilførsel 2:<br>P <sub>1</sub> 0,00 bar |                                          | Tilførsel 1+2:<br>0,00 bar |
|                                        | Q1 50                                                                   | 0 l/min            | Q1                 | 0 l/min                                 | Q1                                       | 0 l/min                    |
|                                        | P <sub>2</sub> 0,                                                       | 00 bar             | P2                 | 0,00 bar                                | P2                                       | 0,00 bar                   |
|                                        | Q2 11                                                                   | .00 l/min          | Q <sub>2</sub>     | 0 l/min                                 | Q2                                       | 0 l/min                    |
|                                        | P <sub>3</sub> 3,                                                       | 00 bar             | P3                 | 0,00 bar                                | P3                                       | 0,00 bar                   |
|                                        | Q3 25                                                                   | 00 l/min           | Q <sub>3</sub>     | 0 l/min                                 | Q3                                       | 0 l/min                    |
|                                        | P <sub>(bar)</sub>                                                      | ×                  | P <sub>(bar)</sub> | <b>X</b><br>do 1600 2                   | P(bar)<br>3 4<br>200<br>200<br>(Interly) | ×<br>≈                     |

#### Kommentarer:

#### BYGNINGSMESSIGE, BRUKSMESSIGE ELLER ANDRE ENDRINGER I FORHOLD TIL PROSJEKTERT

|                                                                                                    |           | Kommentarer:                                                                 |
|----------------------------------------------------------------------------------------------------|-----------|------------------------------------------------------------------------------|
| Er det foretatt bygningsmessige endringer?                                                                 | Nei       |                                                                              |
| Har endringene betydning for bygningens risikoklasse?                                                      | Nei       |                                                                              |
| Er det foretatt bruksmessige endringer?                                                                    | Ja        | Lagring av varer kategori 3 i 6-7<br>meters høyde                            |
| Har endringene betydning for bygningens sprinkleranlegg fareklasse?                                        | Ja        | Lager butikken HHS2, lager mat HHS3                                          |
| Er det foretatt endringer på sprinkleranlegget?<br>Har endringene betydning for bygningens sikkerhetsnivå? | Nei<br>Ja | Lager hos kjøpesenter har ikke<br>tilstrekkelig dimensjonert sprinkleranlegg |

Kommentarer: Sprinkleranleggets tilførsel har pr i dag ikke kapasitet til å levere den vannmengde som kreves for å kunne lagre varer i kategori 3 i de høydene som her blir gjort.

## FUNKSJONALITET, DRIFT OG VEDLIKEHOLD SIDEN IDRIFTSETTELSE

| Har anlegget løst ut p.g.a brann?                         | Ja | Dato løst ut:<br>Sted løst ut:              |    |
|-----------------------------------------------------------|----|---------------------------------------------|----|
| Ble brannen slokket av anlegget?                          | Ja | Antall sprinkler som ble løst ut:           | 0  |
| Har anlegget løst ut uten brann?                          | Ja | Årsak:<br>Antall sprinkler som ble løst ut: | 0  |
| Inngår anlegget i virksomhetens<br>KS- eller HMS-program? | Ja |                                             |    |
| Er vedlikeholdsprogram utført?                            | Ja |                                             |    |
| Er alarmoverføring prøvet?                                | Ja | Fungerte alarmoverføring?                   | Ja |

#### Kommentar:

-

\*

#### Steen og Strøm ASA 1.gangskontroll utført 21.06.2004 av NVS Nordiske Varme Sanitær AS

Side 2 / 3

#### AVVIK

#### Stor alvorlighetsgrad

Sted

#### 2. For høy lagring i forhold til sprinkleranleggets ytelse

1. Denne kommentaren har blitt slettet

#### Middels alvorlighetsgrad

- 3. Teknisk rom/vifterom 2 etg over spiserommet til Vinmonopolet ikke sprinklet.
- Lagring av varer rundt sprinklersentral. Det lagres varer slik at det ikke er mulig å komme til sprinklersentral for brannvesenet ved en utrykning.

#### Liten alvorlighetsgrad

Kommentarer: Anleggskarakteren for sprinkleranlegget er satt til 1 pga utilstrekkelig vannforsyning og dimensjonering av dette i lagerdelen. Anleggskarakteren for resten av 1 Storsenter settes til 9.

#### OPPSUMMERING

Jeg har den 21.06.2004 kontrollert dette slokkeanlegget etter beste skjønn.

I henhold til FG-veiledning for kontroll av automatiske slokkeanlegg er anleggsvurderingen satt til: 1

Anleggsvurderingen er et verktøy kun ment for internt bruk i forsikringsselskapene i deres risikovurdering.

Utfylt 21.06.2004 av Sprikontroll AS ved Ketil Jensen

Kommentarer:

\*

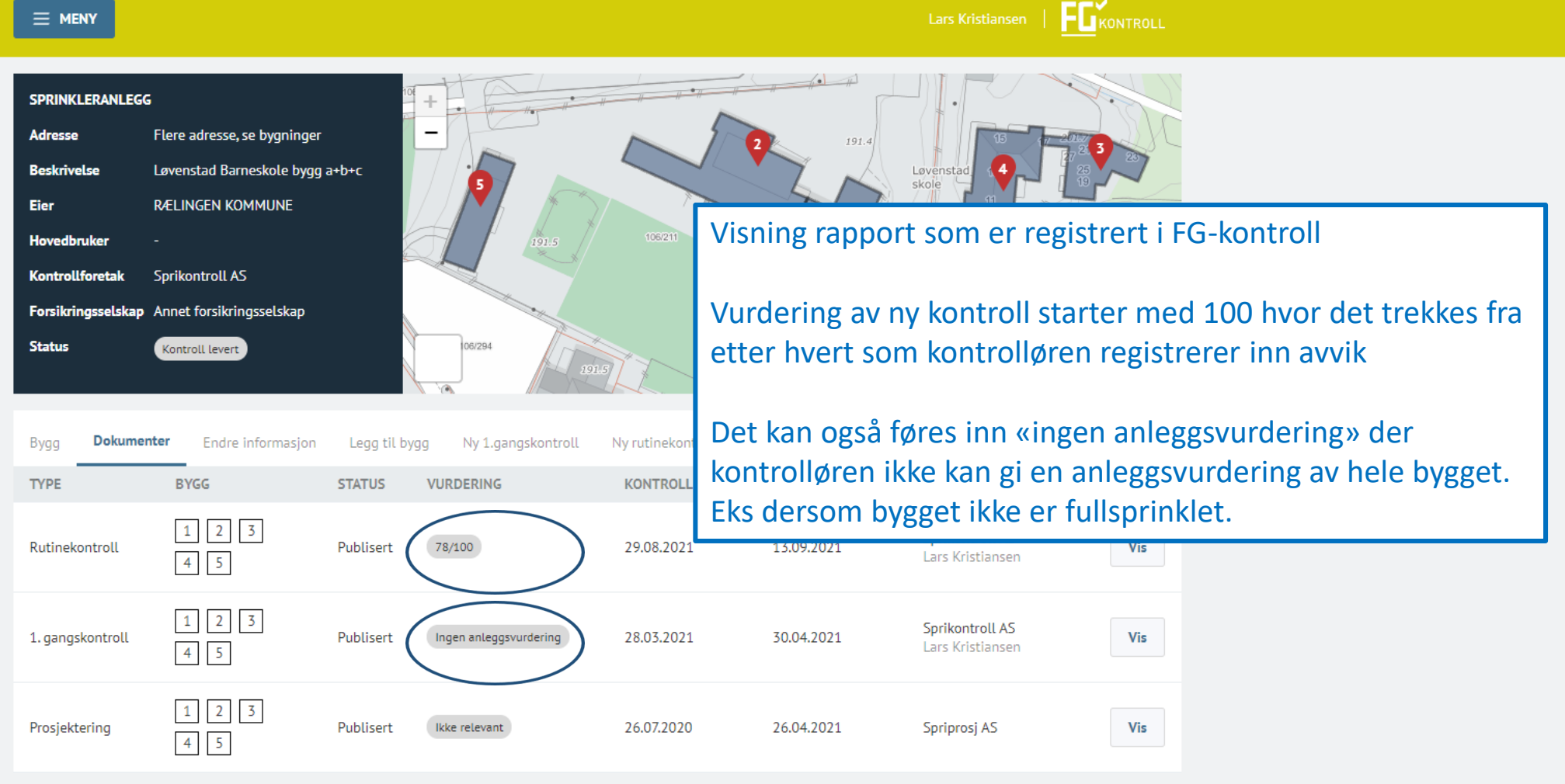

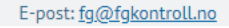

|                               | = meny                            |                           |                          |              |                                               | Lars Kristiansen                 |   |  |  |
|-------------------------------|-----------------------------------|---------------------------|--------------------------|--------------|-----------------------------------------------|----------------------------------|---|--|--|
|                               | BYGG/ANLEGG                       |                           | KONTROLL                 |              | FULLFØR                                       |                                  |   |  |  |
|                               | EIENDOM, BYGG C                   | G AKTØRER - RUTII         | NEKONTROLL               |              |                                               |                                  |   |  |  |
|                               |                                   | EIENDOM                   | OG BYGG                  |              |                                               | AKTØRER                          |   |  |  |
| 5 faner i FG-kontroll rapport | EIENDOMMEN                        |                           |                          | Til anlegget | SLOKKESYSTEMET                                |                                  |   |  |  |
|                               |                                   | Beskrivelse Løvensta      | ad Barneskole bygg a+b+c |              | Ans                                           | varligs navn Ansvarligs navn     |   |  |  |
| 1. fanen inneholder           |                                   | Eier RÆLINGEN K           | OMMUNE                   | $\sim$       | Ansva                                         | rligs telefon Ansvarligs telefon |   |  |  |
| informasjon om eiendom og     | Hovedbruker Hovedbruker           |                           |                          | ~            | Stedfortreder navn Stedfortreder navn         |                                  |   |  |  |
| ακιφιθί                       | Forsikrin                         | gsselskap Annet forsikri  | ngsselskap               | ~            | Stedfortreders telefon Stedfortreders telefon |                                  |   |  |  |
|                               | BYGG                              |                           |                          |              | PROSJEKTERENDE                                |                                  |   |  |  |
|                               | Bygg 1 Løvenstadvegen 7, Rælingen |                           |                          |              | Foretaket er ikke FG-sertifisert              |                                  |   |  |  |
|                               | Beskrivelse av bygg Bygg A+B      |                           |                          |              |                                               | Foretak Bravida Norge AS         | ~ |  |  |
|                               | Ко                                | ntaktperson June Anders   | sen                      | ×            | A                                             | nsvarlig Velg ansvarlig          | ~ |  |  |
|                               | Kont                              | rollintervall Hvert 3. år |                          | ~            | UTFØRENDE                                     |                                  |   |  |  |
|                               | B                                 | ygningsnummer 15045       | 1833                     |              | Foretaket er ikke F                           | G-sertifisert                    |   |  |  |
|                               | Gårds- o                          | g bruksnummer 3027-:      | 106/211                  |              |                                               | Foretak Velg foretak             | ~ |  |  |
|                               | Postn                             | ummer og -sted 2006 l     | ØVENSTAD                 |              | A                                             | nsvarlig Velg ansvarlig          | ~ |  |  |
|                               |                                   | Bygningstype Annen        | idrettsbygning           |              | VEDLIKEHOLD                                   |                                  |   |  |  |
|                               |                                   |                           |                          |              | Foretaket er ikke F                           | G-sertifisert                    |   |  |  |

#### PROSJEKTERINGSGRUNNLAG - RUTINEKONTROLL

BESKYTTET OMRÅDE: Skolebygg a + b +c

# 2. Fanen inneholder informasjon om

prosjekteringsgrunnlag

| N                                                                                                    | avn Skolebygg a + b +c                  |                       |  |  |  |  |  |
|----------------------------------------------------------------------------------------------------|-----------------------------------------|-----------------------|--|--|--|--|--|
| SLOKKESYSTEM 1                                                                                                    |                                         |                       |  |  |  |  |  |
| Type anlegg                                                                                                    | Sprinkler - Våtanlegg                   | ~                     |  |  |  |  |  |
| Våtanlegget har frostbeskyttels<br>Ja Nei<br>Soneanlegg<br>Ja Nei<br>Anlegget har alarmsystem ette<br>alarmgivere<br>Ja Nei<br>Type<br>sprinkler | e<br>r adressering med strømr           | ningsvakt eller andre |  |  |  |  |  |
| Spesifik                                                                                                    | asion Valofritt: beskriv                | spesifikasion         |  |  |  |  |  |
|                                                                                                    |                                         |                       |  |  |  |  |  |
|                                                                                                    | Totalt antall sprinkler                 | stk                   |  |  |  |  |  |
|                                                                                                    | K-faktor                                | K-faktor              |  |  |  |  |  |
| Følsomhetsklasse (RTI) Velg en følsomhetsklasse                                                                                                  |                                         |                       |  |  |  |  |  |
| Aktiver                                                                                                    | Aktiveringstemperatur (celsius) Celsius |                       |  |  |  |  |  |
| Sprinklerhoder er tilkoble<br>Ja  Nei                                                                                                    | t med fleksible slanger                 |                       |  |  |  |  |  |

### BEREGNING OG DIMENSJONERING

Anlegget er satt i drift 2017

#### YDRAULISK BEREGNING - KRAV TIL VANNTILFØRSEL

Vannmengde i ugunstige areal (l/min) 1500

Vanntrykk i ugunstigste areal (bar) 5

Vannmengde i gunstigste areal (l/min) l/min

Vanntrykk i gunstigste areal (bar) bar

Kommentar / Kommentar / tabellberegning

#### PE OG VALG AV VANNFORSYNING

Valg av vannforsyning Velg type vannforsyning

#### ANNFORSYNING 1

Type vannforsyning Offentlig vanntilførsel med trykkøkningspumpe

Beskriv Hva består vannforsyningen av

Dra over fil, eller klikk her

|                                     | = meny                                 |                    |                    |          |         | Foretak Finans Nor |  |  |
|-------------------------------------|----------------------------------------|--------------------|--------------------|----------|---------|--------------------|--|--|
|                                     | BYGG/ANLEGG                            |                    | KONTROLL           |          | FULLFØR |                    |  |  |
|                                     | KONTROLL - RUTI                        | NEKONTROLL         |                    |          |         |                    |  |  |
|                                     | Вокиме                                 | NTASJON (6/6)      |                    |          |         |                    |  |  |
|                                     | ((+)) SPRINKLE                         | RBESKYTTELSE OG C  | 0MFANG (4/4)       |          |         |                    |  |  |
| 3. Fanen inneholder kontrollpunkter |                                        | 5ering (2/2)       |                    |          |         |                    |  |  |
| og eventuelle avvik                 | VANNFORSYNING (5/5)                    |                    |                    |          |         |                    |  |  |
|                                     | <b>⊟</b> [] <b>PUMPER</b>              | 5/7)               |                    |          |         |                    |  |  |
|                                     |                                        | TYPER OG OMFANG (  | 0/6)               |          |         |                    |  |  |
|                                     | SPRINKLE                               | RHODER, KARAKTER   | ISTIKK OG PLASSERI | NG (0/6) |         |                    |  |  |
|                                     |                                        | (0/8)              |                    |          |         |                    |  |  |
|                                     |                                        | OG ALARMUTSTYR (   | 1/3)               |          |         |                    |  |  |
|                                     | RØRLEDN                                | INGER (0/6)        |                    |          |         |                    |  |  |
|                                     | Skilt, ANGIVELSER OG INFORMASJON (0/2) |                    |                    |          |         |                    |  |  |
|                                     | ETTERSY                                | N, KONTROLL OG VED | LIKEHOLD (0/5)     |          |         |                    |  |  |

|                                    |                   | Ingrid Wien Skånseng   Foretak Finans Nor   V |
|------------------------------------|-------------------|-----------------------------------------------|
| BYGG/ANLEGG PROSJEKTERING KONTROLL | avvik<br><u>À</u> | FULLFØR                                       |

## **AVVIK - RUTINEKONTROLL**

| ID                                                                                          | KAPITTEL                                                                               | PLASSERING | REFERANSE | ALVORLIGHETSGRAD | POENGTREKK                                                  | AVVIKSBESKRIVELSE                                                                    |
|---------------------------------------------------------------------------------------------|----------------------------------------------------------------------------------------|------------|-----------|------------------|-------------------------------------------------------------|--------------------------------------------------------------------------------------|
| 0102 -<br>1                                                                                 | DOKUMENTASJON<br>Tegninger - spesifikasjon av prosjektering                            | -          | -         | Merknad          | -                                                           | Manglende opplysninger på tegningsgrunnlaget.                                        |
| 0301 -<br>1                                                                                 | <b>KLASSIFISERING</b><br>Det er samsvar mellom virksomhet og<br>prosjekteringsgrunnlag | Kontor B   | -         | Stor             | 19                                                          | Anlegget er plassert i fareklasse OH men<br>virksomhet samsvarer med fareklasse HHP. |
| 0301 -<br>2                                                                                 | <b>KLASSIFISERING</b><br>Det er samsvar mellom virksomhet og<br>prosjekteringsgrunnlag | -          | -         | -                | -                                                           |                                                                                      |
| 0105 -<br>1                                                                                 | <b>DOKUMENTASJON</b><br>Dokumentasjon på vannforsyning                                 | -          | -         | Liten            | 2                                                           | Manglende opplysninger om vannforsyning.                                             |
|                                                                                             | PUMPER                                                                                 |            |           | _                |                                                             |                                                                                      |
| 0602 - Sprinklerpumpen er korrekt installert med alle<br>beskrevne funksjoner og automatikk |                                                                                        |            |           | Middels          | 4. Fanen oppsummerer avvi<br>kan lastes ned en liste i Exce |                                                                                      |
|                                                                                             |                                                                                        |            |           | L                |                                                             |                                                                                      |
| Eksport                                                                                     | er til Excel                                                                           |            |           |                  |                                                             |                                                                                      |

|                                                               | Ingrid Wien Skånseng   Foretak Finans Nor V FEKONTROLL                                                                                                    |
|---------------------------------------------------------------|----------------------------------------------------------------------------------------------------|
| BYGG/ANLEGG PROSJEKTERING KONTROLL AVVIR                      | K FULLFØR                                                                                                    |
| OPPSUMMERING AV KONTROLL - RUTINEKONTROLL                     |                                                                                                    |
| OPPSUMMERING INFO Kontroll utført 29.08.2021                  | INFORMASJON Her er en oversikt over nøkkelinformasjon som er registrert. Dette er siste trinn før rapporten publiseres. Når du publiserer rapporten blir den synlig for de aktørene som er knyttet til anlegget og rapporten. Alle mottar en e-post om registreringen. Når rapporten er publisert kan du ikke gjøre endringer på den. Om noe skal korrigeres må du sende en e-post til fg@fgkontrolLno |
| Internt saksnummer Internt saksnummer Kontrollørens kommentar | Se PDF Konverter til uferdig (avpubliser)                                                                                                    |
| VURDERING AV ANLEGGET                                         |                                                                                                    |
| Systemets vurdering 79 Kontrollørens vurdering 78             | E. Fanan annsummarar kontrollan visar                                                                                                    |

5. Fanen oppsummerer kontrollen, viser vurdering, eventuelle vedlegg og bilder av avvik og det kan lastes ned en PDF rapport som oppsummerer kontrollen

FØLGENDE AKTØRER VIL MOTTA EN E-POST

Ingen anleggsvurdering

Begrunnelse for vurdering Begrunnelse

| ROLLE                                               | NAVN             | E-POST                       |  |  |  |  |
|-----------------------------------------------------|------------------|------------------------------|--|--|--|--|
| Eier                                                | RÆLINGEN KOMMUNE | raelingen-kommune@mail.no    |  |  |  |  |
| Kontrollforetak                                     | Sprikontroll AS  | it+sprikontroll-as@liflig.no |  |  |  |  |
| VEDLEGG FOR VANNFORSYNINGER                         |                  |                              |  |  |  |  |
| Det er ikke lastet opp vedlegg til vannforsyninger. |                  |                              |  |  |  |  |
| VEDLEGG FOR VANNPUMPER                              |                  |                              |  |  |  |  |
| Det er ikke lastet opp vedlegg til vannpumper.      |                  |                              |  |  |  |  |

**Finans Norge Forsikringsdrift** 

| E MENY                                         | eier av anlege                                              | <del>.</del>     | June Andersen   <b>F</b> | KONTROLL |
|------------------------------------------------|-------------------------------------------------------------|------------------|--------------------------|----------|
| RÆLINGEN KOMMUNE EIENDOMSFORVALTNING           | - 952540556                                                 | >                |                          |          |
| ADRESSE                                        | KONTAKTINFORMASJON<br>raelingen-kommune@mail.no<br>55885588 | 2                | SERTIFIKATER             |          |
| Anlegg Tilknyttede personer Kunder Endre infor | rmasjon                                                     |                  |                          |          |
| ANLEGG                                         | ТҮРЕ                                                        | BESKRIVELSE      |                          |          |
| Løvenstadvegen 7, Rælingen                     | Sprinkleranlegg                                             | Løvenstad Barnes | kole bygg a+b+c          |          |
| Juuls veg 1, Trysil                            | Sprinkleranlegg                                             |                  |                          |          |
| Skareveien 580, Bamble                         | Sprinkleranlegg                                             |                  |                          |          |
| Helle 11, Flekkefjord                          | Sprinkleranlegg                                             |                  |                          |          |
| Nedre Rælingsvei 429                           | Sprinkleranlegg                                             |                  |                          |          |
| Løvenstadvegen 16                              | Sprinkleranlegg                                             |                  |                          |          |
| Løvenstadvegen 9-17                            | Sprinkleranlegg                                             |                  |                          |          |
| Løvenstadveien 16                              | Sprinkleranlegg                                             |                  |                          |          |
| Haugervegen 21-23                              | Sprinkleranlegg                                             |                  |                          |          |
| Øvre Rælingsvei 122                            | Sprinkleranlegg                                             |                  |                          |          |

Ŧ

## $\equiv$ meny

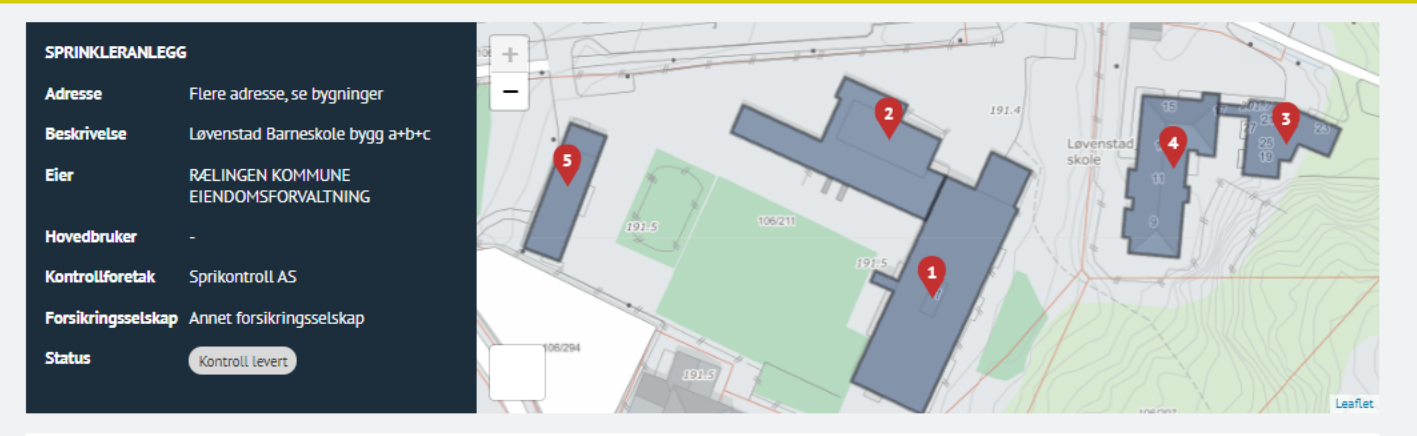

#### Bygg Dokumenter

|   | BYGNINGSNUMMER                           | ADRESSE                                    | BESKRIVELSE | KONTAKTPERSON | KONTROLLINTERVALL | SISTE KONTROLL | NESTE KONTROLL |            |
|---|------------------------------------------|--------------------------------------------|-------------|---------------|-------------------|----------------|----------------|------------|
| 1 | 150451841<br>Barneskole                  | Løvenstadvegen 7, Rælingen<br>3027-106/211 | Bygg C      | June Andersen | Hvert 3. år       | 29.08.2021     | 29.08.2024     | Endre bygg |
| 2 | <b>150451833</b><br>Annen idrettsbygning | Løvenstadvegen 7, Rælingen<br>3027-106/211 | Bygg A+B    | June Andersen | Hvert 3. år       | 29.08.2021     | 29.08.2024     | Endre bygg |
| 3 | <b>300584762</b><br>Bo- og servicesenter | Løvenstadvegen 15, Rælingen 3027-106/667   | -           | June Andersen | Hvert 3. år       | 29.08.2021     | 29.08.2024     | Endre bygg |
| 4 | <b>300231972</b><br>Bo- og servicesenter | Løvenstadvegen 15, Rælingen 3027-106/667   | -           | June Andersen | Hvert 3. år       | 29.08.2021     | 29.08.2024     | Endre bygg |
| 5 | 300526274<br>Annen skolebygning          | Løvenstadvegen 7, Rælingen 3027-106/211    |             | June Andersen | Hvert 3. år       | 29.08.2021     | 29.08.2024     | Endre bygg |

Visning som eier av anlegg Eieren kan også se kontroll og laste ned avvikslisten/PDF